## Guide to Accessing Report Cards on Skyward

- 1. Log onto Skyward Family Access.
- 2. Click on Grade Cards & Awards.
- 3. Click the grade-card you wish to view.

Home

Online Verification 2018-19

Calendar

Gradebook

Attendance

Student Info

Busing

Test Scores

Fee Management

Academic History

Grade Cards & Academic Awards

Skylert

Health Info

Login History

## Guía Para Acezar Calificaciones en Skyward

- 1. Ingrese a Skyward Family Access.
- Haga clic en Grade Cards (Calificaciones) & Awards (Reconocimientos).
- 3. Haga clic en la boleta de calificaciones que usted quiera ver.

Home Online Verification 2018-19 Calendar Gradebook Attendance Student Info Busing Test Scores Fee Management Academic History Grade Cards & Academic Awards Skylert Health Info Login History